# Anleitung Altklausuren-Physik-Biophysik-Ordner auf BSCW

(Instructions for old exams physics-biophysics folder on BSCW)

### Schritt 1:

Registrieren auf https://bscw-registration.server.uni-frankfurt.de/. (register at https://bscw-registration.server.uni-frankfurt.de/.)

Anmelden: HRZ login + Passwort benötigt (Log in: HRZ login + password required)

## Schritt 2:

Uni-E-Mail angeben (also s-nummer) (specif Uni-E-Mail (s-number) und Bestätigen (and confirm)

# Schritt 3:

#### Folgendes ausfüllen:

(Fill out following:)

| Benutzerangaben (erforder | iche Felder) |   |
|---------------------------|--------------|---|
| Ihr Benutzername:         |              |   |
| Ihr Passwort:             |              | ? |
| Ihr Passwort              |              | 0 |
| wiederholen:              |              | U |
| Vollständiger Name:       |              |   |

Sie werden weitergeleitet auf die Startseite.

(You will be redirected to the homepage.)

# Schritt 4:

Auf der Startseite auf "Anzeigen" klicken und danach "Andere Gemeinschaften" (On the homepage, click on "Go to" and then "Other Communities")

|                                                                    | Anzeigen Hilfe                                                                                  |                                                                                                    |                                                                                                    | 128             | -            | r@ŋ      | 슾 |  | eren (         | 2            |
|--------------------------------------------------------------------|-------------------------------------------------------------------------------------------------|----------------------------------------------------------------------------------------------------|----------------------------------------------------------------------------------------------------|-----------------|--------------|----------|---|--|----------------|--------------|
| 8 8 h 🖪 💺                                                          | Arbeitsbereiche                                                                                 |                                                                                                    |                                                                                                    |                 |              |          | W |  |                |              |
| Persönliche Startseite von test                                    | Aufgabenliste Kalender Aufgabenliste                                                            | infos zum Update                                                                                                    |                                                                                                    |                 |              |          |   |  |                |              |
|                                                                    | Lesezeichen                                                                                     |                                                                                                    |                                                                                                    |                 |              |          |   |  |                |              |
| Revigator (Arbeitsbereiche von test)                               | R Vorlagen                                                                                      | Willkommen bei BSCW                                                                                                    | - / ×                                                                                                    | P Suche (Arbeit | tsbereiche v | on test) |   |  |                | - / ×        |
| Arbeitsbereiche von test     Ereignisse (Arbeitsbereiche von test) | Zwischenablage Papierkorb                                                                       | Hallo test<br>Das BSCW Shared-Workspace-System ist ein Werkzeug für d<br>können mit BSCW die Zusammenarbeit mit Ihren Kollegen b                                                                                                    | Suche (alles)                                                                                                    | •               |              |          |   |  | J/             |              |
| Arbeitsbereiche von test                                           | Aktenkoffer                                                                                     | Dokumente, Termine, Kontakte, Aufgaben und Notizen in ge<br>austauschen. Außerdem können Sie Blogs einsetzen, um in II                                                                                                    |                                                                                                    |                 |              |          |   |  |                |              |
| Alle bestätigen                                                    | P Meine Gemeinschaften<br>認知 Andere Gemeinschaften                                              | anzukündigen. Termine mit mehreren Teilnehmern abstimme<br>einem Website-Ordner bearbeiten.                                                                                                    | Adressbuch (Personitches Adressbuch von test) test                                                                                     |                 |              |          |   |  | 15:33          |              |
| Ordner (Arbeitsbereiche von test)<br>keine Einträge                | <ul> <li>&gt;&gt;X Öffentlicher Bereich     </li> <li>              Ereignisse      </li> </ul> | Estas sonnine<br>Zuest solarine<br>Andermi. Den skonen Sie in hrein Statardorer (horen: pri<br>Arbeitsteerchen Sie bereits engelanden mit - doer auch en<br>Arbeitsteerche enrichtes. Schleitlich solare Sie ein hit den<br>Einstellungen (die Menu "Optionen") erreichbar sind.<br>Weiters Informationen<br>Unterstellungen (die Menu "Optionen") erreichbar sind. | unter Optionen > Profili ><br>fen, zu welchen gemeinsamen<br>ach selbst einen neuen<br>werschiederen<br>a Menu "Ansicht" oder über die |                 |              |          |   |  |                |              |
|                                                                    |                                                                                                 | FAQL Den Zugriff auf dies Hönmationen erhalten Sie direkt<br>gelangen Sie direkt zur Online-Hilfe Häfe           FFT Termine (Persönlicher Kalender ven test)                                                                                                    | - some au on widding (2.6.<br>über das Menu "Hilfe". Hier                                                                              |                 |              |          |   |  |                |              |
|                                                                    |                                                                                                 |                                                                                                    |                                                                                                    |                 |              |          |   |  | etzt aktiviere | n Nein, dani |

# Schritt 5:

Suchen Sie "Gemeinschaft von Altklausuren-Physik-Biophysik", den Pfeil unter Aktion klicken und "Aufnahme beantragen drücken"

(Search for "Community of Altklausuren-Physik-Biophysik", click the arrow under Action and press "Apply for membership")

| 202 Andere Gemeinschaften 📅                                                                                                    | ▼ Suchen Q             |  |  |  |  |  |  |  |  |  |
|----------------------------------------------------------------------------------------------------|------------------------|--|--|--|--|--|--|--|--|--|
| Infos zum Update                                                                                                    |                        |  |  |  |  |  |  |  |  |  |
|                                                                                                    | 📄 🔳 💿 Kein Filter      |  |  |  |  |  |  |  |  |  |
| 888 Andere Gemeinschaften                                                                                                    | insgesamt 50 Einträge  |  |  |  |  |  |  |  |  |  |
| Aktion Große Teilen Erzeugt von                                                                                                | Letzte Änderung Neu    |  |  |  |  |  |  |  |  |  |
| □ 1// Gemeinschaft von _1_Wissensspeicher-FB15 ▼ 3                                                                             | ই কে                   |  |  |  |  |  |  |  |  |  |
| i 🗌 🕅 Gemeinschaft von AG BLP bessere Studienbedingungen 🔻 0 🔤 MartinLommel                                                    | 2010-10-01 17:59 🤾 🕬   |  |  |  |  |  |  |  |  |  |
| Die Arbeitsgruppe "BLP bessere Studienbedingungen" bereitet gemeinsam den Antrag des entsprechenden Bund-Länder-Programms vor. |                        |  |  |  |  |  |  |  |  |  |
| 🗌 🕅 Gemeinschaft von Altklausuren-Physik-Biophysik 💌 4 🖿                                                                       | *                      |  |  |  |  |  |  |  |  |  |
| information                                                                                                    | ই কল                   |  |  |  |  |  |  |  |  |  |
| i 📝 Gemeinschaft von Bildarchiv Aufnahme beantragen                                                                            | 2010-02-25 17:12 🛛 👯 🕬 |  |  |  |  |  |  |  |  |  |
| i 🔐 Gemeinschaft von Dezentrale CB VDV/EXNo                                                                                    | 2010-05-19 18:38 🛛 👯   |  |  |  |  |  |  |  |  |  |
| Windows-Gruppe der Abtellung Dezentrale Systeme am Campus Bockenheim , VDV und ExNo                                            |                        |  |  |  |  |  |  |  |  |  |
| s 🗌 🕅 Gemeinschaft von Entwicklung der Lehre 🔹 Z 🥅 mabodens                                                                    | 2013-06-06 20:53 🛛 🤾 🛷 |  |  |  |  |  |  |  |  |  |
| 🗌 🕅 Gemeinschaft von FB - TestGemeinschaft 001 - geschlossen 🔹 🗸 0                                                             | ¥                      |  |  |  |  |  |  |  |  |  |
| 🗌 🕅 Gemeinschaft von FB - TestGemeinschaft 003 - geschlossen 🔹 1 🛅                                                             | *                      |  |  |  |  |  |  |  |  |  |
| 🖸 🕅 Gemeinschaft von FB15-Dekane_alle 🔹 🗾                                                                                      | ই: এক                  |  |  |  |  |  |  |  |  |  |
| 🔐 🕅 Gemeinschaft von FB15-EDV-Team 🔹 3                                                                                         | হ কল                   |  |  |  |  |  |  |  |  |  |
| 🔐 🕅 Gemeinschaft von FB15-FBR-Prof 🔹 13                                                                                        | <b>A</b>               |  |  |  |  |  |  |  |  |  |
| 🔐 🕅 Gemeinschaft von FB15-FBR-Stud 🗸 🗧                                                                                         | <b>4</b>               |  |  |  |  |  |  |  |  |  |
| neinschaft von F815-F8R-TechVerw 🔻 2                                                                                           | ¥                      |  |  |  |  |  |  |  |  |  |

# Schritt 6:

Sie werden innerhalb 24h freigeschaltet.

Danach nur noch auf das "Haus" klicken, um die eigenen Arbeitsbereiche zu sehen.

Sie haben jetzt Zugriff auf unseren Altklausuren Ordner. (You will be activated within 24 hours.

Then just click on the "House" to see your own work areas.

You now have access to our old exams folder.)